# Οδηγίες Χρήσης για τη μετάδοση των εκλογικών αποτελεσμάτων με το Σύστημα Ασφαλούς Μετάδοσης (SRT)

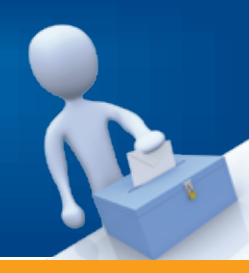

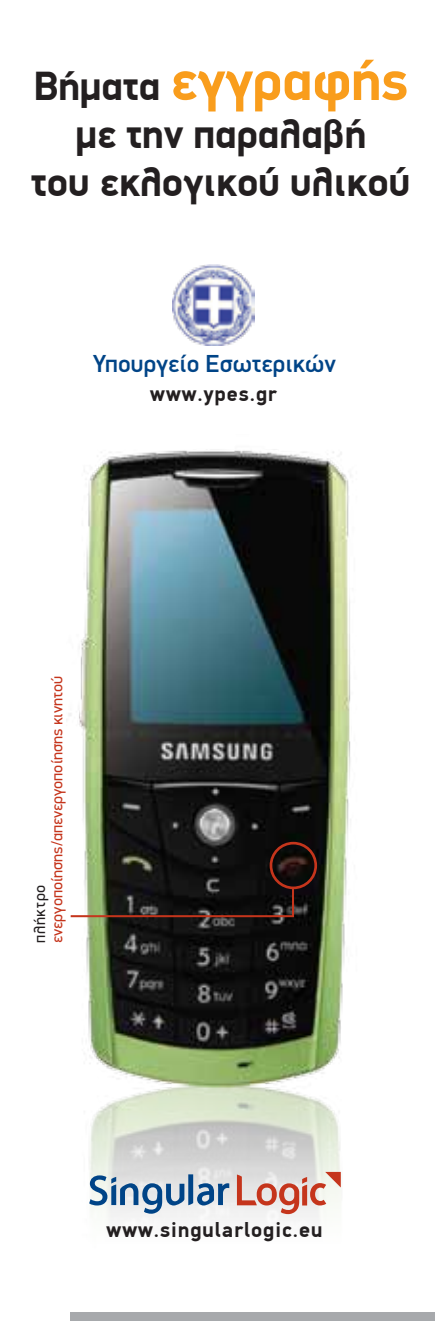

### BHMA 1 Ενεργοποίηση της εφαρμογής

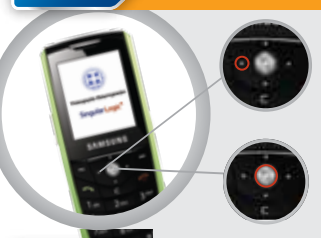

- Πατήστε το αριστερό πλήκτρο πλοήγησηs
- Πατήστε το πλήκτρο επιβεβαίωσηs

BHMA 2 Εισαγωγή κωδικού εγγραφής

- Βλέπε έντυπο μυστικών κωδικών (§ B)
- Πληκτρολογήστε τον 9ψήφιο κωδικό εγγραφήs, χωρίs κανένα κενό
- Πατήστε το αριστερό πλήκτρο επιλογήs
  «Συνέχεια»
- Σε περίπτωση λάθους, πατήστε το δεξί πλήκτρο επιλογής «Διόρθωση»

BHMA 3 Εισαγωγή εκλογικού τμήματος

- Πληκτρολογήστε τον αύξοντα αριθμό του εκλογικού σαs τμήματοs
- Πατήστε το αριστερό πλήκτρο επιλογήs
  «Συνέχεια»

BHMA 4 Επιβεβαίωση αποστολής πληροφοριών

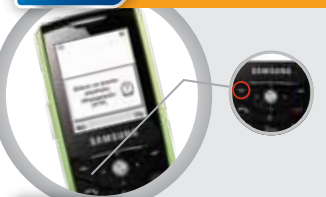

 Πατήστε το αριστερό πλήκτρο επιλογήs «Ναι»

## BHMA 5 Επιτυχής έκβαση της διαδικασίας

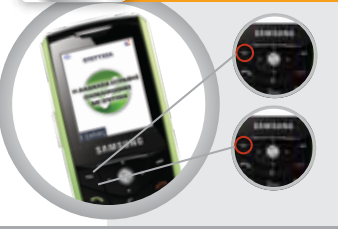

- Πατήστε το αριστερό πλήκτρο επιλογήs
  «Έξοδοs»
- Σε περίπτωση αδύνατης σύνδεσης με το κεντρικό σύστημα πατήστε το αριστερό πλήκτρο επιλογής
   «Επανάληψη» για να επαναληφθεί αυτόματα η διαδικασία

Για οποιοδήποτε πρόβλημα ή πληροφορία καλέστε 210 626 7777

## Σύστημα Ασφαλούs Μετάδοσηs (SRT)

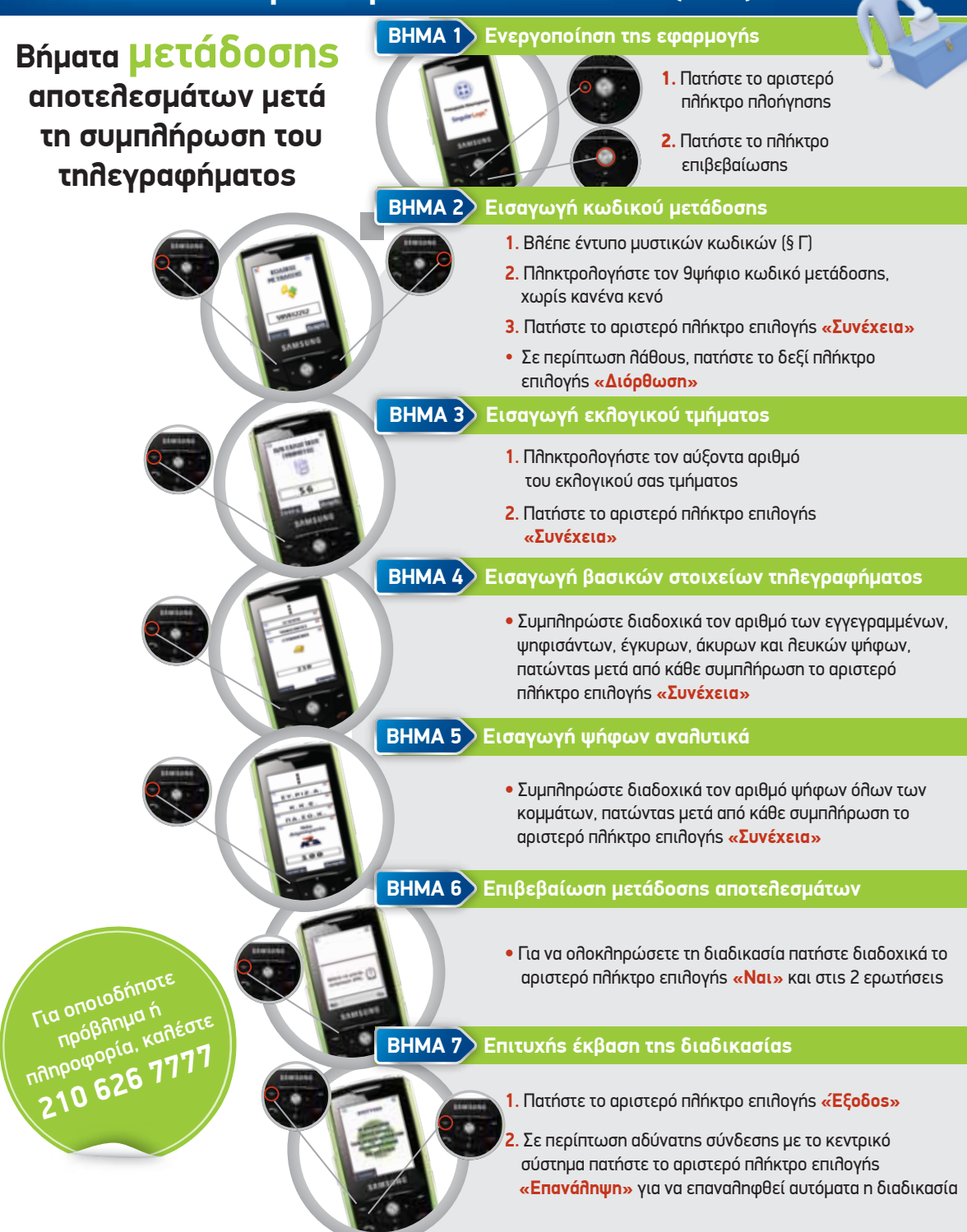

Singular Logic

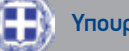

Υπουργείο Εσωτερικών